## オンライン申請の手順

必要なもの

マイナンバーカード(電子証明書付き) スマートフォン(本人確認用のアプリケーションをダウンロードする必要があ ります。)

【注意】

PC の場合オンライン申請の手続きは可能ですが本人確認はできません。 PC でオンライン申請の手続きをして、スマートフォンで本人確認をするという ことは可能です。

【申請方法】

 定立区オンライン申請システムに入り「個人請求」もしくは「不在者投票」 と検索ます。

| ★ 足立区<br>オンライン申請システム                             | はじめてご利用の方へ よくある質問 | ⊕ language     お問合せ 利用規約                          |                               |
|--------------------------------------------------|-------------------|---------------------------------------------------|-------------------------------|
| <sup>いつでも、どこでも、途中からでも</sup><br>足立区オンラー<br>申請システム |                   |                                                   | ¥-1/1.35 ,                    |
| 利田したい毛続きを検索し                                     | てオンラインで申請できます。    | <u> </u>                                          | 百 <u>役</u> 宗」<br>清求」と<br>します。 |
| おおじたい子和さを収集しまずは、                                 | 検索から!             | <b>アウセスランキング</b><br>申請書                           |                               |
| キーワード検索                                          | タグ検索              | 1         がん検診・成人歯科健           1         診のお申し込み  |                               |
| キーワードを自由し                                        | こ入力して 検索できます。     | 2 【委託業者様向け】情<br>報システム課入室申請                        |                               |
|                                                  | Q                 | 118~59歳の基礎疾患           を有する方等用] コロ<br>ナワクチン4回目接種券 |                               |
| <b>こんな時は</b> ?<br>(引越し) 妊娠・出産 (赤ちゃんが生ま)          | まれたら(子どもを預ける)     | <ul> <li>発行甲請</li> <li>4 一時保育利用事前登録</li> </ul>    |                               |
| (子どもとお出かけ)(結婚)(起業するときは) 手続き検索へ                   |                   | 5 あだち安心電話登録申<br>請<br>FAQ                          |                               |

- ②「個人請求による不在者投票用紙等の請求」を選択します。
- ③ ログイン画面にいこうします。

🜠 足立区オンライン申請システム

アカウントを作成する場合→IDとパスワードを設定してログインします。
 アカウントを作成しない場合→記入したメールアドレスに送信されたワンタイムパスワードを使用してログインします。(下図参照)

| <b>ログイン</b>                           |
|---------------------------------------|
| トップ / ログイン                            |
|                                       |
|                                       |
|                                       |
| パスワード 💴                               |
|                                       |
|                                       |
| ログイン                                  |
| パフワードをお忘れの時は                          |
|                                       |
| アカウント登録する                             |
|                                       |
| まだ、アカウント登録されていない方は、こちらから登録できます。       |
|                                       |
| アカウント登録しないで続ける場合                      |
|                                       |
|                                       |
|                                       |
| 💋 足立区ォンライン申請システム                      |
|                                       |
| ┃ メールアドレス入力                           |
|                                       |
|                                       |
| 入力いただいたメールアドレス宛に、ワンタイムパスワードをお送りします。   |
| 受信後に、ワンタイムパスワードを入力して申請を進めてください。       |
|                                       |
| メールアドレス 📾 記入したメールアドレスに                |
| リンタイムパスワードを                           |
| 二 二 二 二 二 二 二 二 二 二 二 二 二 二 二 二 二 二 二 |
|                                       |
|                                       |
| 前のページに戻る ワンタイムパスワードを送信する              |
|                                       |
|                                       |

## ④ 個人請求による不在者投票用紙の請求、必須項目の記入をします。

| 個人請求による不在者投票用紙等の請求                    |                       |
|---------------------------------------|-----------------------|
|                                       |                       |
| 私は、参議院選挙の当日、下記の自由に該当する見込みのため、以下の記載が真実 | であることを誓い、投票用紙及び投票     |
|                                       |                       |
| 甲請日 100 年 月 日                         |                       |
| ※全項目入力必須です。                           |                       |
| 1 請求理由について入力してください。                   |                       |
|                                       |                       |
| 該当9る事田<br>① 1. 仕事・学業・冠婚葬祭             |                       |
| <ul> <li>2.外出・用事・旅行 等</li> </ul>      |                       |
| ○ 3.病気・出産 等                           |                       |
| <ul> <li>4.天災・悪天候</li> </ul>          |                       |
| 5.住所移転                                |                       |
| · 资金用新送付先(灌在先)                        |                       |
| 12 00/0 00/2013 / U (10 L2 / U/       |                       |
| 住所 💼                                  |                       |
| (部屋留町・万書さまで記入してください。)                 |                       |
| (135                                  |                       |
|                                       |                       |
| 電話番号 1000<br>半角敞子が使用できます。<br>-        |                       |
|                                       |                       |
| フルタウン 📷                               |                       |
|                                       |                       |
| 2 請求者について入力してください。                    |                       |
|                                       | ·····                 |
| 30 m 4 00                             |                       |
|                                       |                       |
| 氏名 🚥                                  |                       |
|                                       |                       |
| 生年月日 💼                                |                       |
| 年月日                                   |                       |
| 現住所 1000                              |                       |
| <b>T</b>                              |                       |
| 住所                                    | すべての項目を記入してください       |
|                                       |                       |
| 名簿登録地 現住所と 📷                          | 入力が完了」 ましたら 「内容を破     |
| ○ 同じ ○ 男かみ【※以下に短入してください】              |                       |
|                                       | オスレた澤切してください          |
| 異なるを選んだ場合、以下に記入してください。                | <u>9 る」で迭れしてくたらい。</u> |
| 「立場時半点間17%的約10号体みに巻うく真実育」             |                       |
|                                       |                       |
|                                       |                       |
|                                       |                       |
|                                       |                       |
|                                       |                       |
|                                       |                       |
|                                       |                       |
|                                       |                       |

個人情報の入力が完了しましたら、マイナンバーカードを使用した本人確認 へ進みます。

⑤ マイナンバーカードによる申請

「D-Confia」というアプリケーションが必要になります。申請画面に表示されているQRコードからダウンロード可能です。

 ⑥ 本人確認のため、同QRコードを読み取ってください。
 ※スマートフォンでオンライン申請をしている場合、ダウンロード後のQR コードの読み取りは不要になります。

## 💊 本人確認を始めます

## スマートフォンの標準カメラアプリで

QRコードを読み取り、本人確認を行ってください。

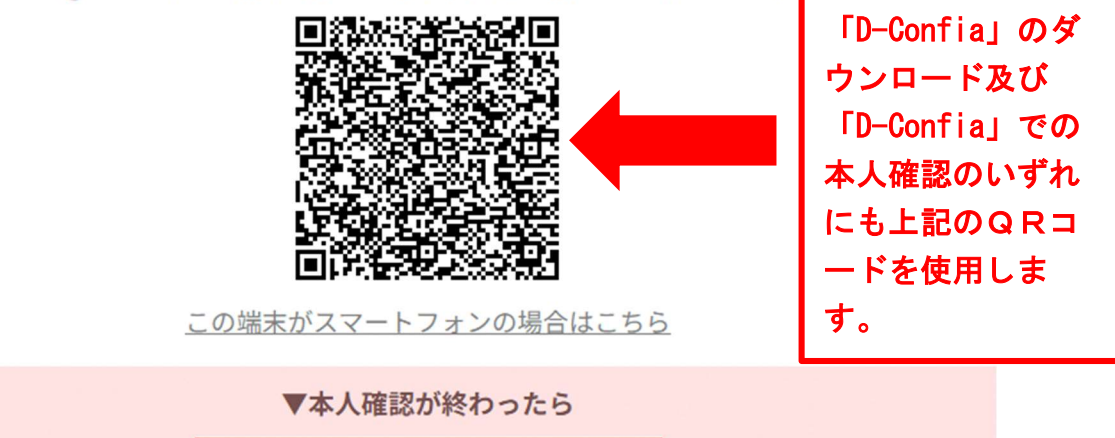

⑦ パスワード入力画面へと移行します。パスワードはマイナンバーを取得した
 際に設定したものを使用して下さい。
 ※パスワード入力を何度か間違えてしまうと、ロックがかかってしまう場合

画面を閉じる

<u>がございます。</u>その場合は足立区役所の戸籍住民課もしくは足立区内の区民 事務所でロックを解除する必要がございます。

⑧ マイナンバーカードをスキャンします。

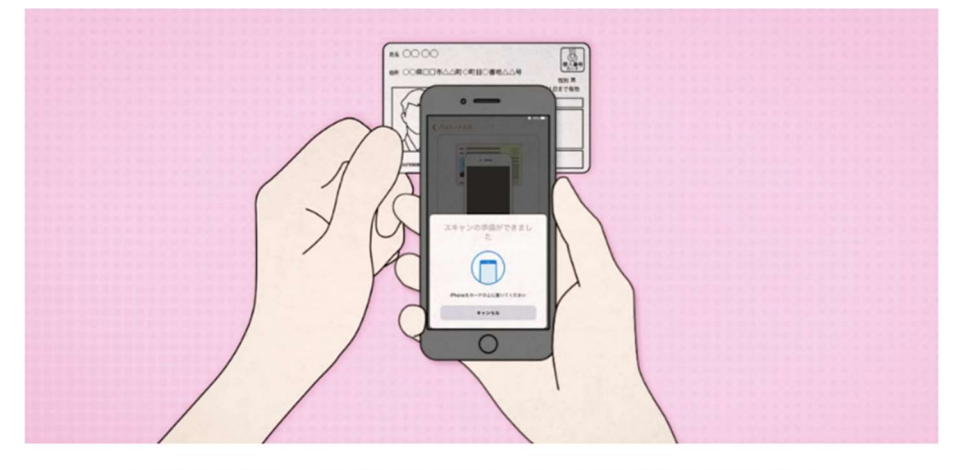

上図のようにiPhoneの上部をマイナンバーカードの中央にピッタリと当て、 読み取り画面になったら、動かさずしばらくお待ちください。 ⑨ 読み取り内容を送信して提出が完了します。ブラウザに戻り申請が完了する まで捜査してください。

| 戻る  | 本人確認   | アプリー  | D-Confia | 3 |
|-----|--------|-------|----------|---|
| 航会¥ | 5果は下記の | 通りです。 |          |   |
| 氏名  |        |       |          |   |
| 住所  |        |       |          |   |
| 生年月 | 18     |       |          |   |
| 性別  |        |       |          |   |
|     |        |       |          |   |
|     |        |       |          |   |

①「読み取りが完了しました。」という画面が表示されます。(本人確認完了)
 申し込みに戻るを押すと、請求書の申請に戻ります。

| 本人確認アプリ D-Confia             |
|------------------------------|
| 読取が売了しました。     アプリを終了してください。 |
| 申込に戻る                        |

オンライン申請のサイトから「申請完了」のボタンを押してください。
 スマートフォンで申請をする場合
 本人確認サイト(D-Confia)から、オンライン申請画面へ画面が切り替割りますので「申請完了」を選択してください。

PCで申請する場合

本人確認の方法の下の「次へ進む」が選択可能になるのでクリックして次ページで申請完了を選択してください。

| ┃ 個人請求による不在者投票用紙等の請求 |                        |                                                   |
|----------------------|------------------------|---------------------------------------------------|
| 本人確認方法の選択            | マイナンバーカード<br>(電子署名)で行う | <u>P Cの場合は</u><br><u>「次のページへ進む」</u><br>を選択してください。 |
|                      | 次のページへ進む               |                                                   |

12 申請が完了となります。

Q and A

Q. P C での請求書の申請は可能か(一昨年までは P C で申請をしていた。)

A. P C で請求書の申請は可能ですが、本人確認をするのにスマートフォンが必 須です。したがって、P C のみでは請求書の申請と本人確認の両方は完結し ません。

(スマートフォンであれば、どちらも可能です。)

Q. マイナンバーのパスワードがわからない、パスワードを間違えて、ロックが かかってしまった。

A. 戸籍住民課(3880-5867)もしくは足立区内の区民事務所にご相談 ください。

Q. マイナンバーカードのスキャンがうまくいかない。

A. マイナンバーのスキャンについては総務省があげているホームページがご ざいますのでそちらをご確認ください。

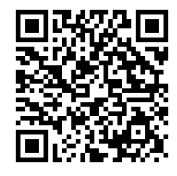

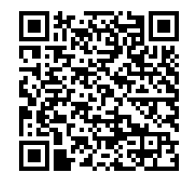

iPhone の場合

androidの場合